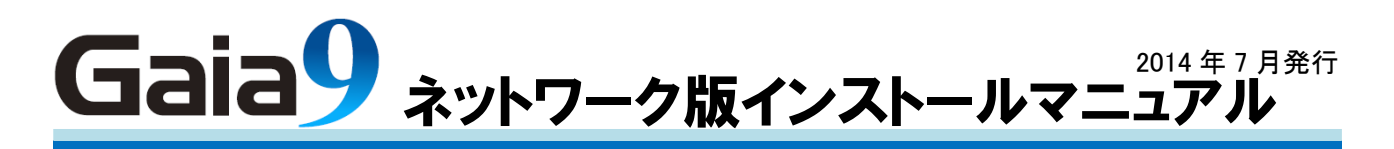

# インストールを始める前に

本マニュアルについて

このマニュアルでは、主に Gaia9 ネットワーク版の新規インストール方法についてご説明します。

インストール中に必要になる Windows の操作方法、インストールについてのよくあるお問合せと回答、トラブル発生時の対処方法などにつきましては、製品 DVD の「手順書」フォルダの中に「インストール FAQ」が別途用意されていますので、そちらをご参照下さい。

#### 動作環境について

Gaia9の動作には、以下の環境が必要です。

|               | サーバー                                                                                                    | クライアント                                                                         |
|---------------|----------------------------------------------------------------------------------------------------|--------------------------------------------------------------------------------|
| OS            | 日本語 Windows Server 2003 SP2 以上<br>日本語 Windows Server 2008 SP2 以上<br>(Web Server を除く)<br>日本語 Windows Server 2008 R2<br>(Web Server を除く)<br>日本語 Windows Server 2012<br>日本語 Windows Vista(SP2 以上)<br>(Home を除く)<br>日本語 Windows 7(Home を除く)<br>日本語 Windows 8 | 日本語 Windows Vista(SP2 以上)<br>日本語 Windows 7<br>日本語 Windows 8                    |
| メモリ           | 推奨: 2GB 以上   最低: 1GB 以上                                                                                                    | 推奨: 1GB 以上   最低: 512MB 以上                                                      |
| CPU           | 推奨: Pentium4 3.0GHz 以上<br>または Intel Core2 Duo2GHz 以上<br>最低: Pentium4 1.5GHz 以上                                                                                                    | 推奨: Pentium4 2.8GHz 以上<br>または Intel Core2 Duo2GHz 以上<br>最低: Pentium4 1.5GHz 以上 |
| ディスプレイ<br>解像度 | 1024 × 768 ドット以上                                                                                                    |                                                                                |
| ディスプレイ<br>表示色 | High Color 以上                                                                                                    |                                                                                |
| ハート・ティスク      | 推奨容量: 3.6GB * 契約県数<br>例:47 都道府県を契約した場合<br>3.6GB * 47 ≒ 170GB<br>(BeingCabinet と同居した場合は追加容量<br>が必要です)                                                                                                    | 推奨容量: 10GB 以上<br>最低容量: 2GB 以上                                                  |
| DVD ドライブ      | DVD-ROM/CD-ROMを読み込み可能なドラー                                                                                                    | イブ                                                                             |
| プリンタ          | お使いの OS で動作可能なプリンタ                                                                                                    |                                                                                |
| ネットワーク環境      | LAN または VPN などによる常時接続可能であ<br>TCP/IP、HTTP、HTTPS での通信が可能であ                                                                                                    | あることが必要です。<br>っることが必要です。                                                       |

- ※ オペレーティングシステムのシステム要件が上記動作環境に書かれている以上のハードウェアの性能が必要 な場合は、お客様が使用されているオペレーティングシステムのシステム要件を満たしている必要があります。
- ※ インストール後は、データを保存するための空き容量を十分確保して下さい。
- ※ 全国の地域データをインストールした場合、1年度につき約 33GB 必要です。 お客様の運用にあわせハードディスク容量をご準備下さい。
- ※ BeingCabinet へは圧縮したデータが保存されます。 圧縮するとファイルサイズは約10分の1になりますので、 Gaia9で170GBを想定する場合は、 BeingCabinet保存用に+17GB以上の空き容量が必要となります。

- ※ キャビネットプロテクトをご利用の場合は、BeingCabinet サーバーのインストールされているコンピュータに、プロ テクトユニット接続用として、USB ポート×1が必要です。
- ※ 遠隔地同士の通信では通常操作において速度的な支障をきたす場合があります。 必要に応じてサーバーの分散をご検討下さい。
- ※ 詳しい動作環境については、ビーイングのホームページをご参照下さい。
- ※ ウイルス対策ソフトを使用している場合は、Gaia9 用にポートの解除等の作業が必要です。 詳しくは、「インストール FAQ 4.インストール時の注意 ■ポート番号について」をご参照下さい。

### ■ 注意事項

Gaia9をインストールしたサーバーは、コンピュータ名の変更を行わないで下さい。 Gaia9起動時に接続するデータベースの判別や、BeingCabinet工事書庫サーバーの接続先判別に障害が 発生します。 ※Gaia9にて使用するパソコン(サーバー、クライアント、BeingCabinet工事書庫サーバーのすべて)の コンピュータ名は、必ず「半角英数字」をご使用下さい。

#### BeingCabinet について

- 『BeingCabinet』を使用して設計書や単価、歩掛データを共有することができます。Gaia9 ネットワーク版には、 「BeingCabinetのシステム」が必要となります。BeingCabinet → Gaia9 サーバー → Gaia9 クライアントの順に インストールを行い、Gaia9 インストール前に BeingCabinet を利用可能な状態にして下さい。 BeingCabinetのインストールについては別途、「BeingCabinet インストールマニュアル」をご参照下さい。
- インターネットプロテクトをご利用の場合は、インターネットプロテクトに対応したバージョンの BeingCabinet をインストールして下さい。

#### インターネットプロテクトのインストールについて

- インターネットに接続していないと、インストールできません。
- コンピュータの日時を正しく設定して下さい。

#### プロテクトユニットについて

■ キャビネットプロテクトでご購入の場合、「USB プロテクトユニット」が付属しています。BeingCabinet が動作しているコンピュータにプロテクトユニットを接続しておく必要があります。

#### Windows のログインユーザーについて

インストール作業を行うには、Windows に Administrator 権限を持ったユーザーでログインする必要があります。 ログイン中のユーザーの権限を確認する方法については、「インストール FAQ 1.Windows のログオンユーザーを確 認する」をご参照下さい。

#### ハードディスクの空き容量を確認する

本製品のインストールには、サーバーに推奨容量:3.6GB \* 契約県数(BeingCabinet と同居した場合は、追加容量が 必要です)、クライアントに推奨容量:10GB 以上の空き容量が必要です。

詳細については、本マニュアル「<u>動作環境について(P.1)</u>」をご参照下さい。

インストールしたいドライブの空き容量を事前にご確認下さい。標準設定では、システム/データともシステムドライ ブにインストールされますが、それぞれ任意のドライブに変更することもできます。

空き容量は、[スタート]→[コンピューター]の画面などで確認できます。

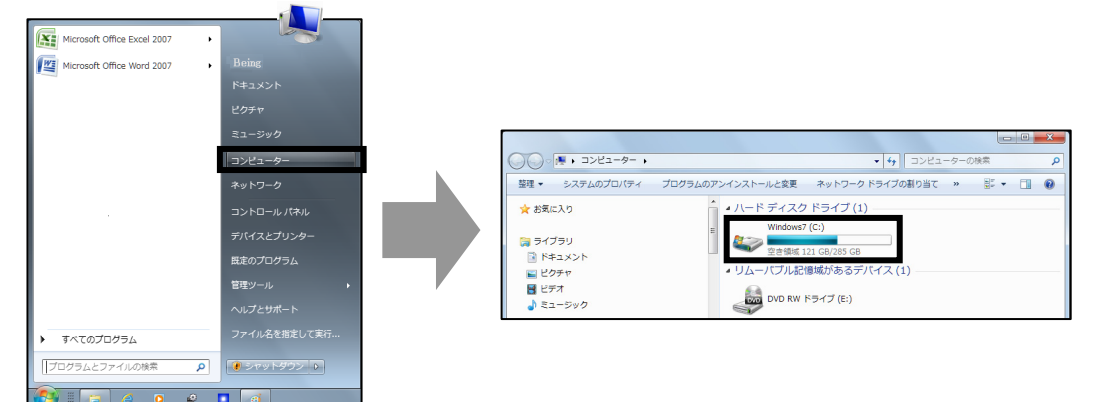

【Windows7】の場合

# インストールを始める

Gaia9のインストールでは、下記のプログラムがインストールされます。

- 1)プロテクトドライバ
- 2) SQL Anywhere
- 3) Gaia9システム(サーバー・クライアント)
- 4) Gaia9データ、各種オプション
- 5)追加購入データ
- (必須) 1)~4)はシステムDVDからインストールします。
- (任意) 5)の追加購入いただいた各種オプションや単価データ等は、システムのインストール終了後に任意で追加 インストールして下さい。

※インターネットプロテクトの場合も、プロテクトドライバをインストールします。

# インストールを始める

Gaia9

BEING

起動しているアプリケーションをすべて終了します。

DVD-ROM ドライブに「Gaia9」のDVDをセットし、 表示される選択メニューで「Gaia9ネットワーク版」 を選択します。

「積算システム インストール」の画面が表示されます。 [クライアント]または、[サーバー]をクリックすると、 インストールを開始します。 以降、画面表示に従い先にお進み下さい。

| 巷宴システム インストール         |        |
|-----------------------|--------|
| Installation          |        |
| インストールするシステムを選択して下さい。 |        |
| サーバー                  | クライアント |
| 40Ab-6<br>VI176       | ¥7     |

※クライアントをインストールする場合は、サーバー用のコンピュータにあらかじめGaia9サーバーが インストールされている必要があります。

[インストールマニュアル]をクリックするとインストールマニュアル(本マニュアル)を表示します。 [インストール FAQ]をクリックすると、インストール FAQ のマニュアルを表示します。

※Windows8 かつ AdobeReaderXI の場合は「インストールマニュアル」、「インストール FAQ」ボタンは表示されません。 「DVD ドライブ:¥ネットワーク版¥手順書¥ Gaia9\_ネットワーク版インストール手順.pdf」をダブルクリックして下さい。

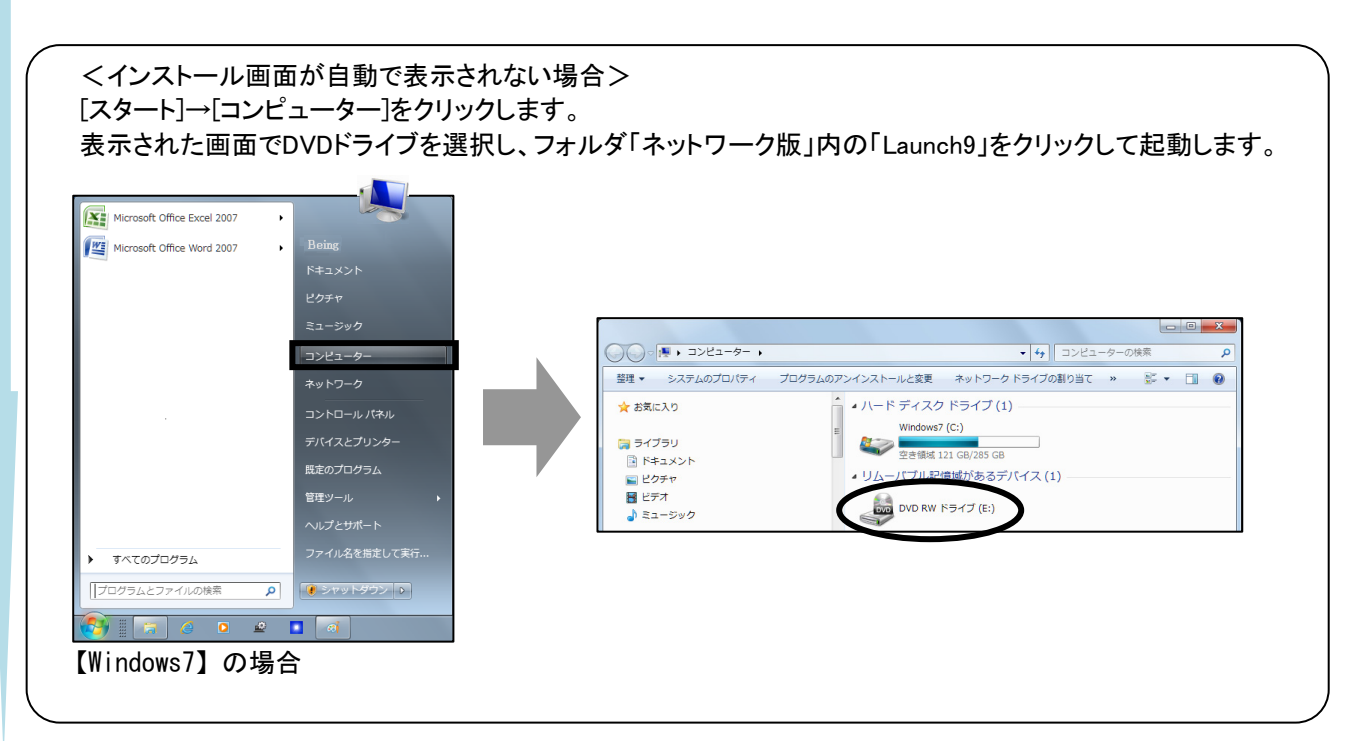

| <windowsvista 2008の場合="" server="" windows="" windows7=""><br/>インストールを開始すると、「ユーザーアカウント制御」の画面が</windowsvista> | タニーザー アカウント制御<br>() 次のプログラムにこのコンピューターへの変更を許可しますか?                                    |
|----------------------------------------------------------------------------------------------------|--------------------------------------------------------------------------------------|
| 表示されます。<br>[はい]をクリックし、インストールを継続して下さい。                                                                        | グログラム名: 土木積算システム Gala9<br>確認済みの発行元: Being Co., Ltd.<br>ファイルの入手先: このコンピューター上のハード ドライブ |
|                                                                                                    | ♥ 詳細を表示する(D) はい(Y) いいえ(N)                                                            |

# プロテクトドライバのインストール

※弊社他商品をご利用の場合など、他システムでプロテクトを使用している場合、既にインストール済みの場合が あります。その場合、プロテクトドライバのインストール画面は表示されません。

インストールを開始すると右図のようなメッセージが表示されます。 『USBプロテクト』を接続済みの場合、いったん取り外してから[OK]を クリックします。

※BeingCabinetをインストールしたコンピュータに、プロテクトを挿して いる場合、プロテクトドライバのインストール後、Gaia9サーバー、 Gaia9クライアントにプロテクトの接続を行う必要はありません。

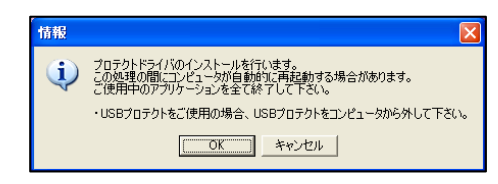

×

いいえ(N)

これらの通知を表示するタイミングを変更する

プロテクトドライバのインストール時に、コンピュータが自動的に再起動することがあります。

# SQL Anywhereのインストール

※弊社他商品をご利用の場合など、既にインストール済みの場合があります。その場合、SQL Anywhereのインス トール画面は表示されません。

以降、画面表示に従いSQL Anywyereのインストールを行います。

## 注意点

◆BeingCabinetがGaia9サーバーにインストールされていない場合は、 先に進むことはできません。BeingCabinetをインストールしてから、 再度Gaia9ネットワーク版をインストールして下さい。

| 情報  | ×                                                                                               |
|-----|-------------------------------------------------------------------------------------------------|
| (j) | BeingCabinetがインストールされていないため、インストールできません。<br>BeingCabinetのシステムファイルをインストールしてからインストールして下さい。        |
| - V | →BeingCabinetのダウンロードページをブラウザで開く                                                                 |
|     |                                                                                                 |
|     |                                                                                                 |
| 情報  |                                                                                                 |
| (i) | BeingCabinetのバージョンが要求するバージョンよりも古い状態のため、インストールできません。<br>BeingCabinetのシステムファイルを更新してがらインストールして下さい。 |
| T.  | <u>→BeingCabinetのダウンロードページをブラウザで間(</u>                                                          |
| _   |                                                                                                 |

◆BeingCabinetのバージョンが古い場合も、先に進むことはできません BeingCabinetのシステムファイルを更新後、再度Gaia9ネットワーク版 をインストールして下さい。

◆表示される「情報」画面にて、[BeingCabinetのダウンロードページをブラウザで開く]をクリックすると、Being CabinetダウンロードHPよりBeingCabinet最新版のダウンロードを行うことができます。

| ◆SQL Anywhere インストール後、右図のようなセキュリティ警告が<br>表示されることがあります。 | ► Windows セキュリティの重要な警告 ■ コンピュータを覚達するため、このブログラムの概念の一部が Windows ファイアウォールでプログジズれています。                                                                                              |
|--------------------------------------------------------|----------------------------------------------------------------------------------------------------|
| 名前:Adaptive Server Anywhere Database Engine            | このプログラムをプロックし続けますか?                                                                                                    |
| 発行元 : Sybase Inc.                                      | 名前创: Adaptive Server Anywhere Database Engine<br>発行元史: Sybase, Inc.                                                                                                    |
| 上記であれば、セキュリティ上の問題はありません。<br>[ブロックを解除する]をクリックして下さい。     | プロックを新聞後する(型) 彼で確認さな(金)<br>Windows ファイアウォール、このプログラム(のパーパンタースットやネットワーン)からの現在の受けをプロック<br>しました。パログラムを認識している場合、多くない時代での情報できる場合に、プロックを解除することが<br>できます。2007ログラムに対してフロックを解除するとの意志でします。 |

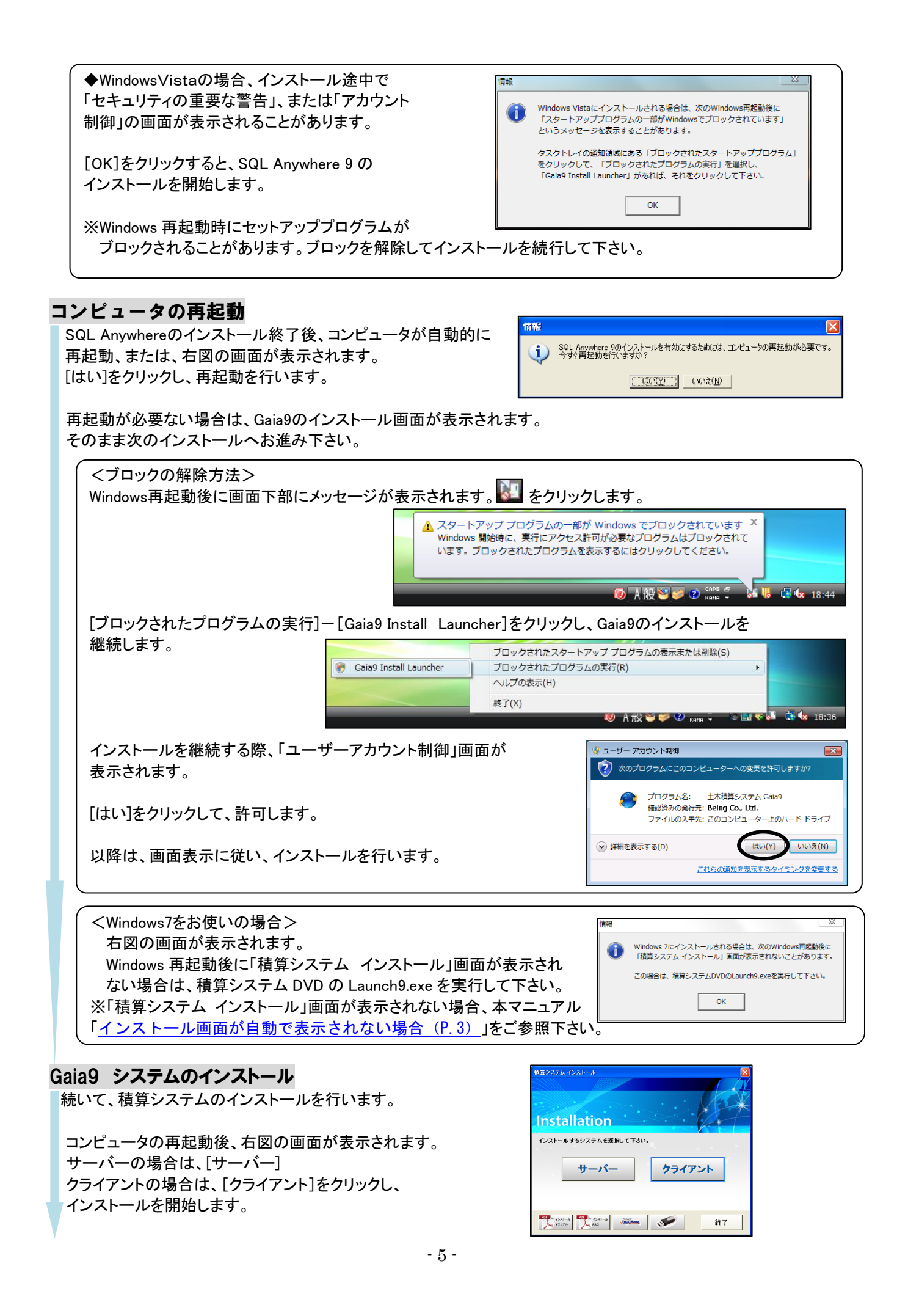

※再起動後、インストール画面が表示されない場合は、本マニュアル 「インストール画面が自動で表示されない場合(P.3)」をご参照下さい。

注意点

- ◆インストール中に、使用許諾約定への同意を求める画面が表示されます。使用許諾約定書をよくお読み下さい。
- ◆使用許諾約定をお読みいただいた後、「同意する」を選択し、「次へ」ボタンのクリックでインストールを続行します。(※使用許諾約定に同意しない場合は、これ以上進めることができません。) 使用許諾約定書は、DVD内に「License.txt」というファイル名で保存されています。

◆インストール先のドライブ、フォルダを変更できます。

・システムとデータのインストール先を別々に指定できます。

・Gaia9で使用する容量とは別に、Windowsのインストールドライブに50MBの空き容量が必要です。

・フォルダを変更する場合は、必ずGaia9専用のフォルダを作成して下さい。

・システムとデータのインストール先フォルダは別にして下さい。同じフォルダ、親子関係のフォルダを指定 しないで下さい。

◆キャビネットプロテクトの場合

キャビネットプロテクトの場合、Gaia9サーバーをインストールするには、BeingCabinetのインストールとBeingCa binetをインストールしたパソコンにネットワーク版のキャビネットプロテクトの装着が必要です。キャビネットプロ テクトは1個のみ装着して下さい。

◆Gaia9スタンドアロン版がインストールされている 場合、スタンドアロン版のアンインストールを行い、 スタンドアロン版データをGaia9サーバーまたは クライアントに移行するかの確認メッセージが 表示されます。 [移行する]をクリックすると、

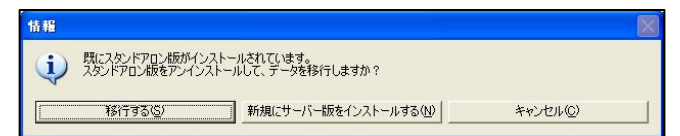

(サーバーをインストールしている場合)工事、単価、歩掛などのデータをGaia9サーバーに移行します。 (クライアントをインストールしている場合)工事データ、印刷フォーム、Excel帳票のみをGaia9クライアントに移行 します。

※データの移行には制限事項があります。「インストールFAQ 7.Gaia9スタンドアロン版からのデータ移行の 制限事項」をご参照下さい。

[新規にサーバー版をインストールする](クライアントの場合は、[新規にクライアント版をインストールする])を クリックすると、新規にデータをインストールします。 [キャンセル]をクリックすると、インストールを中止します。

プロテクト形態の選択(サーバーの場合)

積算システムのファイルコピーが終了すると、 「プロテクト形態の選択」画面が表示されます。

ご利用になるプロテクト形態を選択します。 ・インターネットプロテクト ・キャビネットプロテクト

[次へ]をクリックします。

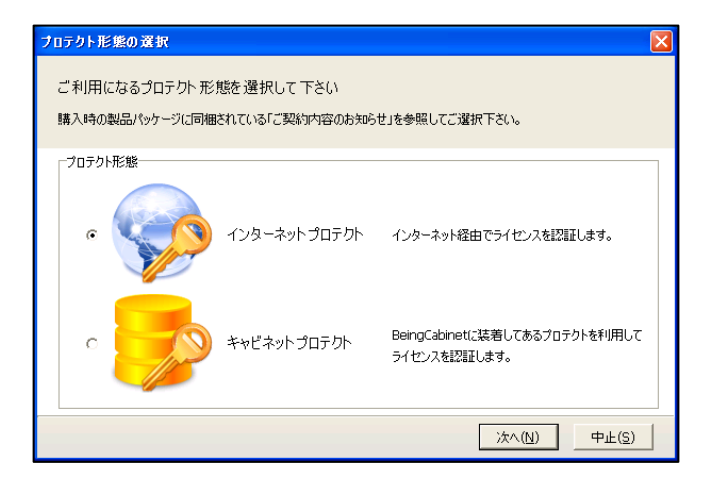

# ID情報設定(サーバーの場合)

(インターネットプロテクト以外の場合は、表示されません)

「ID情報設定」画面が表示されます。

製品パッケージに同梱されているご案内資料をご確認頂き、 「企業ID」「ユーザーID」「パスワード」を入力します。

[OK]をクリックします。

## コンピュータの登録(サーバーの場合)

(インターネットプロテクト以外の場合は、表示されません)

「コンピューターの登録」画面が表示されます。

ニックネームを入力します。

[OK]をクリックします。

| ID情報設定             |                     |
|--------------------|---------------------|
| BEING              | 3eingカスタマーIDを登録します。 |
| 企業ID(C):           |                     |
| ユーザーID(U):         |                     |
| バスワード( <u>P</u> ): |                     |
| 購入時の製品バッケー         | ジに同梱のご案内資料を参照して下さい。 |
|                    | OK キャンセル            |

| コンピューターの登録                                                                                           |          |
|----------------------------------------------------------------------------------------------------|----------|
| コンピューターを識別するためにニックネームを登録<br>既に登録してある場合は、上書き更新します。<br>ニックネームー(例:積算1号標、花子のパソコン)                        | もして下さい。  |
| 積算1号機                                                                                                | (15文字以内) |
| 1                                                                                                    | · · ·    |
| - うイセンス情報<br>企業ID: gala05<br>ユーザーID: 命転線温線<br>利用者名: ビーイング<br>利用者番号: 0900000000001<br>契約終了年月: 2018年4月 |          |
| <u>お客様ご契約情報</u> で、パスワードの変更やバー<br>報のメール配信登録ができます。                                                     | ジョンアップ情  |
| OK                                                                                                   | キャンセル    |

## BeingCabinetサーバー、Gaia9サーバーの設定

サーバーの場合「BeingCabinetサーバーの設定」画面が、 クライアントの場合「BeingCabinet、Gaia9サーバーの設定」画面が表示されます。

<サーバーの場合>

<クライアントの場合>

入力します。

「BeingCabinet書庫サーバー名、または、IPアドレス」、「ポート番号」を 入力します。

「BeingCabinet書庫サーバー名、または、IPアドレス」、「ポート番号」を

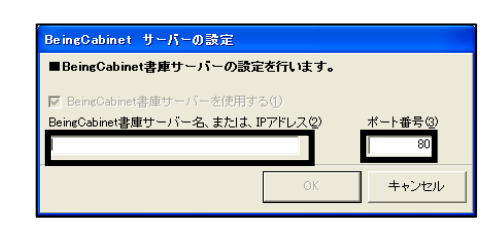

| ■BeingCabinet書庫サーバーの話                                                                                                    | 定を行います。                                                                                            |                                        |
|----------------------------------------------------------------------------------------------------|----------------------------------------------------------------------------------------------------|----------------------------------------|
| ☑ BeingCabinet書庫サーバーを使用                                                                                                    | する①                                                                                                |                                        |
| BeingCabinet書庫サーバー名、または                                                                                                    | 、IPアドレス(2)                                                                                         | ポート番号(3)                               |
| 0000000                                                                                                    |                                                                                                    | 80                                     |
| ■0の社会によっ                                                                                                    | -                                                                                                  |                                        |
|                                                                                                    |                                                                                                    |                                        |
| ▼ BeingCabinet書庫サーバーと同じ(                                                                                                    | 4)                                                                                                 |                                        |
| Gaia9サーバー名、または、IPアドレス                                                                                                    | 5)                                                                                                 | ポート番号(6)                               |
| 0000000                                                                                                    |                                                                                                    | 80                                     |
|                                                                                                    | OV                                                                                                 |                                        |
|                                                                                                    | UK                                                                                                 | - キャノゼル                                |
|                                                                                                    |                                                                                                    |                                        |
|                                                                                                    |                                                                                                    |                                        |
| PoinsCobinet Coio0 #~15~                                                                                                    |                                                                                                    |                                        |
| BeingCabinet, Gaia9 サーバー                                                                                                    | の設定                                                                                                |                                        |
| BeingCabinet, Gaia9 サーバー<br>■BeingCabinet書庫サーバーの                                                                                                    | の設定<br>凌定を行います。                                                                                    |                                        |
| <mark>BeingCabinet, Gaia9 サーパー</mark><br>■BeingCabinet書 <u></u> 館サーバーの<br>■ BeingCabinet書庫サーバーの使用                                                                                                    | の設定<br>改定を行います。<br>討る①                                                                             |                                        |
| BeineCabinet, Gaia9 サーバー<br>■BeingCabinet書庫サーバーの記<br>IF BeingCabinet書庫サーバーを使用<br>BeingCabinet書庫サーバー名。またJ                                                                                              | の設定<br>設定を行います。<br>まる(!)<br>ま、IPアドレス(2)                                                            | ボート番号(3)                               |
| BeingCabinet, Gaia9 サーバー<br>BeingCabinet書庫サーバーの)<br>「BeingCabinet書庫サーバーを使用<br>BeingCabinet書庫サーバーを使用<br>BeingCabinet書庫サーバーを使用                                                                          | の設定<br>設定を行います。<br>引する(!)<br>ま、IPアドレス@)                                                            | ポート番号(Q)<br>80                         |
| BeingCabinet, Gaia9 サーバー<br>■BeingCabinet書庫サーバーの<br>I BeingCabinet書庫サーバーを使用<br>BeingCabinet書庫サーバーを使用<br>Compose<br>■ Computer パーの融合を行いま                                                               | の設定<br>設定を行います。<br>時る(!)<br>ま、IPアドレス(2)                                                            | ボート番号(3)<br>80                         |
| BeineCabinet, Gaia9 サーバー<br>BeineCabinet書庫サーバーの)<br>「 BeineCabinet書庫サーバーを使用<br>BeingOabinet書庫サーバー名、また!<br>「<br>「<br>「<br>の<br>の<br>の<br>の<br>の<br>の<br>の<br>の<br>の<br>の<br>の<br>の<br>の                | <mark>の設定<br/>設定を行います。</mark><br>計る(!)<br>ま、IPアドレス(2)<br>す。                                        | ポート番号(Q)<br>1 80                       |
| BeingCabinet, Gaia9 サーバー<br>■BeingCabinet書庫サーバーの)<br>「BeingCabinet書庫サーバーを用<br>BeingCabinet書庫サーバー名。また!<br>「<br>こ<br>Goocococo<br>■Gaia9サーバーの設定を行いま<br>「<br>PeingCabinet書庫サーバーと同じ                       | <ul> <li>の設定</li> <li>設定を行います。</li> <li>計る(!)</li> <li>ま、IPアドレス②</li> <li>す。</li> <li>④</li> </ul> | ポート番号(3)<br>80                         |
| BeingCabinet, Gaia9 サーバー<br>BeingCabinet書庫サーバーの<br>図 BeingCabinet書庫サーバーを使用<br>BeingCabinet書庫サーバー名、また1:<br>ののののの<br>■Gaia9サーバーの設定を行いま<br>Gaia9サーバー名、また1: IPアドレス<br>Gaia9サーバー名、また1: IPアドレス              | の設定<br>設定を行います。<br>計る①<br>ま、IPアドレス②<br>す。<br>④<br>⑤                                                | ポート番号(Q)<br>80<br>ポート番号(b)             |
| BeineCabinet, Gaia9 サーバー<br>■BeineCabinet書庫サーバーの()<br>図 BeineCabinet書庫サーバーを使用<br>BeineCabinet書庫サーバーを使用<br>Decomo<br>■Gaia9サーバーの設定を行いま<br>図 BeineCabinet書庫サーバーと同じ<br>Gaia9サーバー名、または、IPアドレス<br>Docococo | の設定<br>設定を行います。<br>する(!)<br>ま、IPアドレス@)<br>す。<br>④<br>⑤                                             | ボート番号(Q)<br>80<br>ボート番号(d)<br>80       |
| BeineCabinet, Gaia9 サーバー<br>■BeineCabinet書庫サーバーの<br>「<br>BeingCabinet書庫サーバーを使用<br>BeingCabinet書庫サーバーる、また!<br>「<br>● Gaia9サーバーの設定を行いま<br>「 BeingCabinet書庫サーバーと同じ<br>Gaia9サーバーる、または、IPアドレス              | の設定<br>決定を行います。<br>対示る(1)<br>ま、Pアドレス②<br>す。<br>(4)<br>⑤                                            | ポート番号(2)<br>ポート番号(2)<br>ポート番号(6)<br>00 |

◆Gaia9サーバーとBeingCabinet書庫サーバーが同じパソコンの場合 「BeingCabinet書庫サーバーと同じ」にチェックを付けます。 ◆Gaia9サーバーとBeingCabinet書庫サーバーが違うパソコンの場合 サーバーインストール時に控えていただいた(P.9) 「Gaia9 サーバー名、または IP アドレス」「ポート番号」を入力します。

#### 注意点

- ◆Gaia9ネットワーク版の場合、BeingCabinetへの接続が必須です。 チェックを外すことはできません。
- ◆「エラー12 Calling Sproinitialize」と表示される場合には、 「インストールFAQ 9.プロテクトドライバをインストールする」をご参照のうえ、古いバージョンのプロテクトドライ バを削除してから、プロテクトドライバのインストールを行って下さい。その後、Gaia9のインストールを行って下さい。
- ◆BeingCabinetが、インターネットプロテクト対応の バージョンではない場合、右図のメッセージが表 示されます。 Gaia9のインストールを中断し、BeingCabinetの 更新を行って下さい。

| ■BeingCabinet書庫サーバーの設定を行います。      |          |
|-----------------------------------|----------|
| ☑ BeingCabinet書庫サーバーを使用する(1)      |          |
| BeingCabinet書庫サーバー名、または、IPアドレス(2) | ポート番号(3) |
| x x x x x x x x x                 | 80       |
| ■Gaia9サーバーの設定を行います。               |          |
| ▼ BeingCabinet書庫サーバーと同じ(4)        |          |
| Gaia9サーバー名、または、IPアドレス(5)          | ポート番号(6) |
| 0000000                           | 80       |
|                                   |          |

| BeingGabinet研究新                                                         |          |
|-------------------------------------------------------------------------|----------|
| Gaiaサーバー [localhost]の<br>BeingCabinetのバージョンが古いため、更新が必要です。               |          |
| 以下の手順でプログラム更新を行ってください。                                                  |          |
| 1. BeingCabinetの更新の手順書を開く。                                              | 手順書(B)   |
| 2. 手順書に沿って、BeingCabinetの更新作業を行う。                                        | 更新を行う(0) |
| ※他のパンコンに BeingCabinet がインストールされている場合は、該当のパンコンで<br>以下のページを開いて更新を行ってください。 |          |
| http://www.beingcorp.co.jp/cs/download/beingcabinet.html                |          |
|                                                                         |          |
|                                                                         | 閉じる(2)   |

## コンピュータの登録(クライアントの場合)

(インターネットプロテクト以外の場合は、表示されません)

「コンピューターの登録」画面が表示されます。

ニックネームを入力します。

[OK]をクリックします。

| コンピューターの登録                                                                                                    | ×        |
|----------------------------------------------------------------------------------------------------|----------|
| コンピューターを識別するためにニックネームを登録<br>既に登録してある場合は、上書き更新します。                                                                                                    | 起て 下さい。  |
| ニックネームー(例:積算1号機、花子のパソコン)                                                                                                    |          |
| 積算1号機                                                                                                    | (15文字以内) |
|                                                                                                    |          |
| 企業ID: gaia05                                                                                                    |          |
| ユーザーD: (2015) (1997) (1997) |          |
| 利用者番号: 0900000000000001<br>契約終了年月:2018年4月                                                                                                    |          |
|                                                                                                    | ジョンアップ情  |
| 報のメール配信登録ができます。                                                                                                    | キャンセル    |

#### 初期設定

続いて、サーバーの場合、標準データの更新が自動的に開始されます。

データインストール終了後、インターネットプロテクト以外の場合、インターネット機能を使用する/しないを設定する画面が表示されます。

Gaia9では、インターネット経由で最新のプログラム、データをダウンロードすることができます。 また、サポートセンターに問合せを行う際、積算システムの情報をメールで送信することができます。 ぜひ、インターネット機能をご利用下さい。

Gaia9インターネット機能を使用する場合、右図の 「ダウンロード設定」画面が表示され、ダウンロードの確認を行う スケジュールを設定できます。 スケジュールは、インストール後に設定することもできます。

| <b>\</b> |                         |            |   |
|----------|-------------------------|------------|---|
|          | 起動時にダウンロード<br>認のタイミング―― | サーバーの確認を行う | 0 |
|          | C 毎起動時(G)               | C 毎日(D)    |   |
|          | ℃ 毎週(₩)                 | € 毎月(M)    |   |
|          |                         |            |   |

| インターネットプロテクト以外の場合、初期設定終了後に、<br>ライセンスキー入力画面が表示されます。<br>同梱されているライセンスキーを入力して、[OK]をクリックします                     | プイセンスキーを入力して下さい         X           製品・bケージに同趣されているライセンスキーを入力して下きい。<br>インターネットを利用できる環境の場合、「サーバーよりライセンスキーを取得すき。<br>クリックして、サーバーからライセンスキーを取得することができます。 |
|----------------------------------------------------------------------------------------------------|----------------------------------------------------------------------------------------------------|
| Gaia9 インターネット機能を使用する場合、<br>[サーバーよりライセンスキーを取得]をクリックして、<br>Being カスタマーID を使って、サーバーからライセンスキーを<br>取得することができます。 | 利用者名:     株式会社 00000       利用者者号:     ************************************                                                                          |
|                                                                                                    |                                                                                                    |

Gaia9サーバーのインストールを行った場合、 右図の画面が表示されます。 以下にサーバー名(コンピュータ名)と、ポート番号を 控えて頂き、[OK]をクリックします。 クライアントのインストール時に必要です。

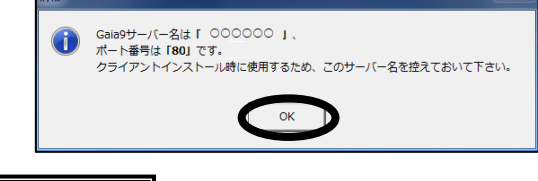

サーバー名(コンピュータ名)

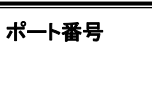

# インストール終了

以上でGaia9のインストールは終了です。

◆「Gaia9ご利用時のご注意」について インストールの最期に、Gaia9に関する説明、注意事項が表示されます。システムをご利用いただく上で重要な 事項が書かれていますので、必ずお読みください。

◆インストール終了後に、BeingCabinet 設定、インターネット機能設定を変更することができます。 BeingCabinetのコンピュータを変更した場合などにご利用下さい。

Windows のスタートボタンから、[すべてのプログラム]→[Gaia9]→[ツール]→[Gaia9 初期設定] にて、行って下さい。

※インターネットプロテクトの場合は、インターネットに接続していないと初期設定を完了できません。

# 各種オプション、追加購入データのインストール

(任意)

追加でご購入いただいた各種オプション、データをインストールします。 各DVDをセットし、画面表示に従ってインストールを進めてください。

# Gaia9がすでにインストールされている場合

Gaia9はダウンロードにて最新のプログラムおよびデータに更新できますが、 DVDからもシステム更新を行うことができます。

サーバー・クライアントのシステム更新については、 「インストールFAQ 3.Gaia9がすでにインストールされている場合 ■サーバー・クライアントのシステム更新」をご参照下さい。

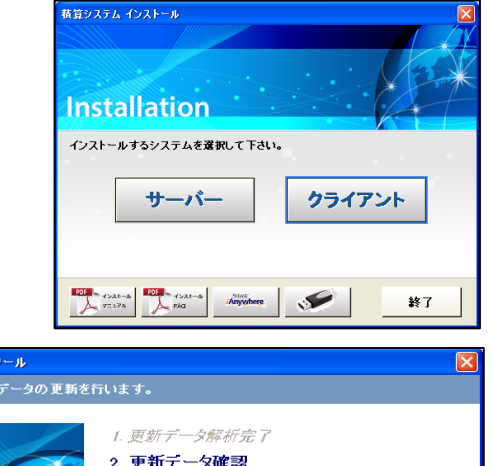

データ更新ツールによるデータ更新の詳細は、 「インストールFAQ 3.Gaia9がすでにインストール されている場合 ■データ更新」をご参照下さい。

ダウンロードにて最新のプログラムを更新する場合 は、「インストールFAQ 11.ダウンロード手順」を ご参照下さい。

| データ更新ツール      |                                                                        | × |
|---------------|------------------------------------------------------------------------|---|
| システム・データの更新を行 | 行います。                                                                  |   |
|               | 1. 更新データ解析完了<br>2. <b>更新データ確認</b>                                      |   |
|               | 説明<br>「実行」を対しったすると声力「デーム軍部が開始されます」                                     | 4 |
| ▼ お客様の編集されたデー | 「そうシンテンティント」 シントの分析的についたう。<br>「詳細」をクリックすると更新データの詳細が表示されます。<br>今を保護する。⑤ | ] |
| □ 弊社提供の登録表に   | こついてもお客様の編集を保護する(出)                                                    |   |
| 詳細(0) ライセ     | ンスキー更新(L) 実行(L) キャンセル(Q)                                               | J |

# 参考

よくあるエラー

何らかの原因で予期せぬエラーが起きた場合、エラーメッセージが表示されることがあります。 詳しくは、「インストールFAQ 12.よくあるエラー」をご参照下さい。

旧システムからのデータ移行

土木工事積算システムGaiaRX・GaiaMX・Gaia21で使用していた工事や単価データなどを、Gaia9で使用できるよう 各種データの移行を行います。

歩掛データ移行については、お近くの販売店までお問い合わせ下さい。

詳しくは、「インストールFAQ 8.Gaia9にてGaiaRX・GaiaMX・Gaia21のデータを使用する」をご参照下さい。

## 商標について

・Gaia、Gaia9、GaiaRX、GaiaMX、Gaia21、BeingCabinetは、株式会社ビーイングの登録商標または商標です。

・Windows、Windows Server、Windows Vista、Windows7は、米国Microsoft Corporationの米国およびその他の国における登録商標または商標です。

・Pentium、Intel Core2 Duoは、米国およびその他の国における、Intel Corporationまたはその子会社の商標または 登録商標です。

•Sybase、SQL Anywhere、Adaptive Server、Anywhereは、米国法人Sybase, Inc.の登録商標です。